Dagneux

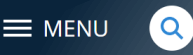

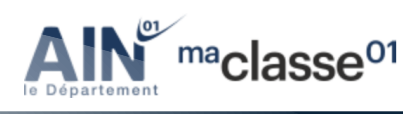

Se connecter

maclasseer Auvergne-Rhône-Alpe

# L'ENT du collège Marcel Aymé et ses outils numériques

Le coin des élèves

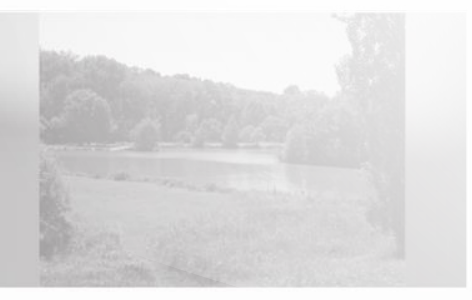

SORTIE

6émes

Les 13 et 14 Septembrids déroulera pour tous les élevers

lundi, à 09:0

Projet d'établissement 2021/2025, règlement intérieur, chartes

Vous trouverez le nouveau projet d'établissement 2021/2025 du collège Marcel Aymé, ainsi que le règlement intérieur et les différentes chartes, en pièces jointes.

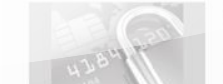

#### TELEPAIEMENT

Depuis le 1er octobre 2019, la demi-pension,

NADIA COSTE

Lire nous donne des forces pour affronter la vie !

Page 3 :

Pages 4-8 :

Pages 9-12 :

Page 13-15 :

Page 16-17 :

Page 18-21

Page 22-23 :

Dagneux

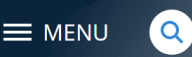

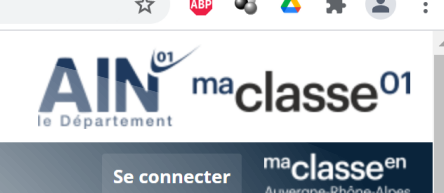

# Sommaire interactif:

Présentation rapide des outils disponibles Rechercher le site de l'ENT

Se connecter sur l'ENT en tant que parent

- Se connecter sur l'ENT en tant qu'élève
- Pronote : seul outil accessible pour les parents

Tous les outils accessibles pour les élèves

### Configuration Application Pronote sur und, a 09:05 smartphone

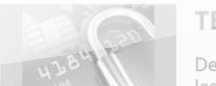

#### TELEPAIEMENT

Depuis le 1er octobre 2019, la demi-pension,

Dagneux

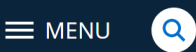

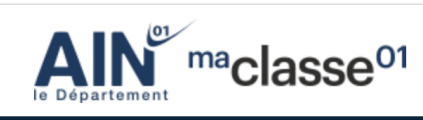

Se connecter

## Sans se connecter :

Permet d'avoir accès à des articles concernant le collège

### En se connectant :

Compte parent :

Permet d'accéder à uniquement à PRONOTE (compte parent)

### - Compte élève :

Permet d'accéder à <u>PRONOTE (compte élève)</u>

Remarque : le compte élève est différent par rapport au compte parent

 Permet d'accéder à <u>PEARLTREES</u> : S'y connecter **OBLIGATOIREMEN**T en début d'année pour que le compte enfant soit créé pour toute sa scolarité !

*Remarque : En 6<sup>ème</sup> , les élèves s'y connecte lors de la 1<sup>ère</sup> journée de rentrée pendant l'heure d'initiation à l'informatique proposée au sein du collège.* 

Permet d'accéder au <u>MEDIACENTRE</u> : des ressources numériques (livres scolaires numériques, site internet éducatif, banque de ressources numériques...)

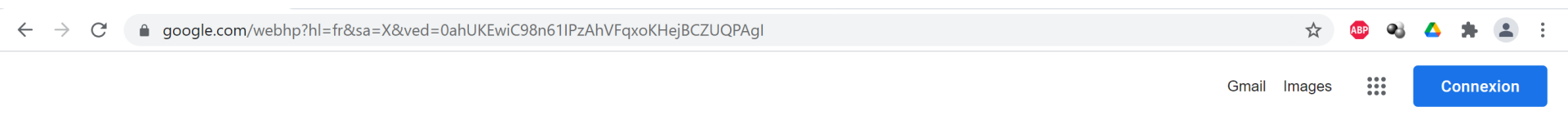

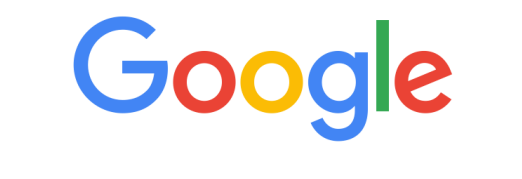

ENT dagneux

Recherche Google

J'ai de la chance

France

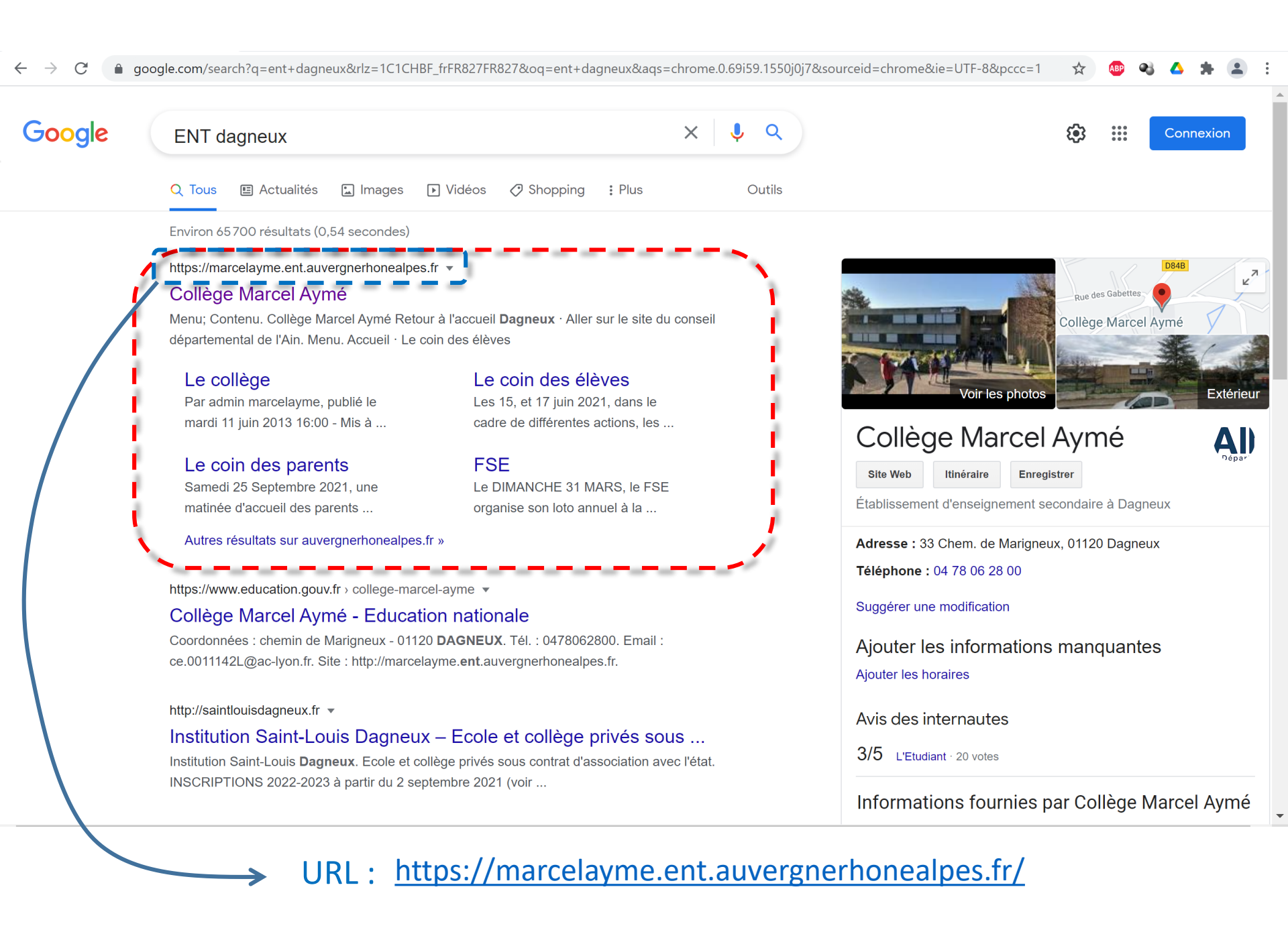

Q

Dagneux

E MENU

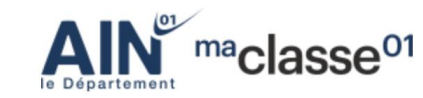

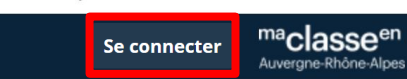

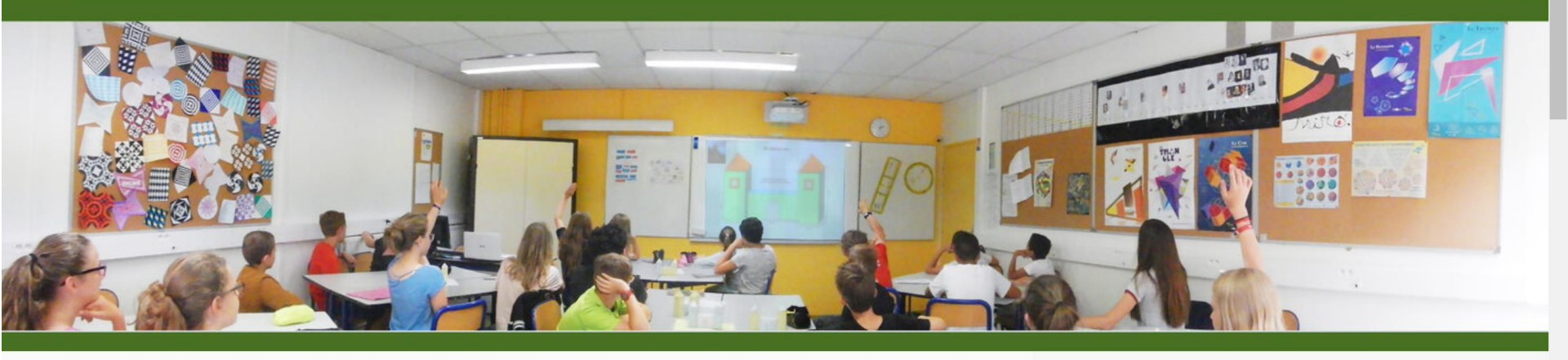

#### Le coin des parents

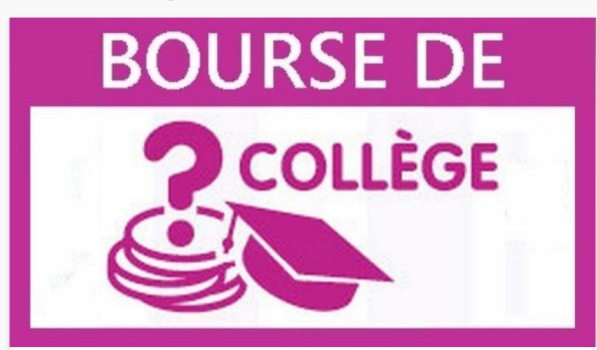

Bourse de collège

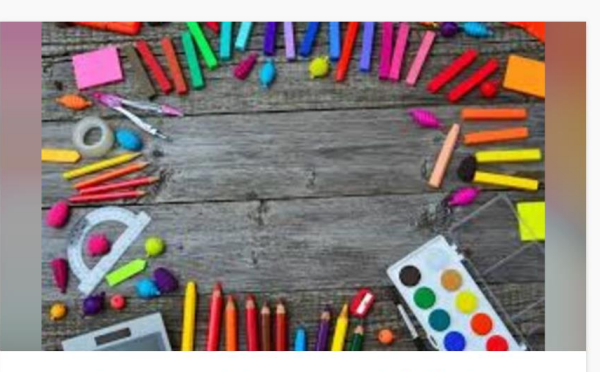

Fournitures scolaires et modalités de rentrée 2023

#### Sélection

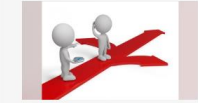

#### **ORIENTATION POST 3ème**

IMPORTANT - de nouvelles informations vous concernent !

il y a 4 mois

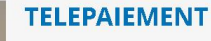

Depuis le 1er octobre 2019, la demi-pension, les sorties et voyages scolaires peuvent être réglés par télépaiement. Cette facilité concerne également l'approvisionnement des comptes repas des personnels.

il y a plus d'un an

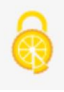

**INFOS PRATIOUFS SUR LE** 

#### 🖈 🚇 🝕 🔺 🛔 😩

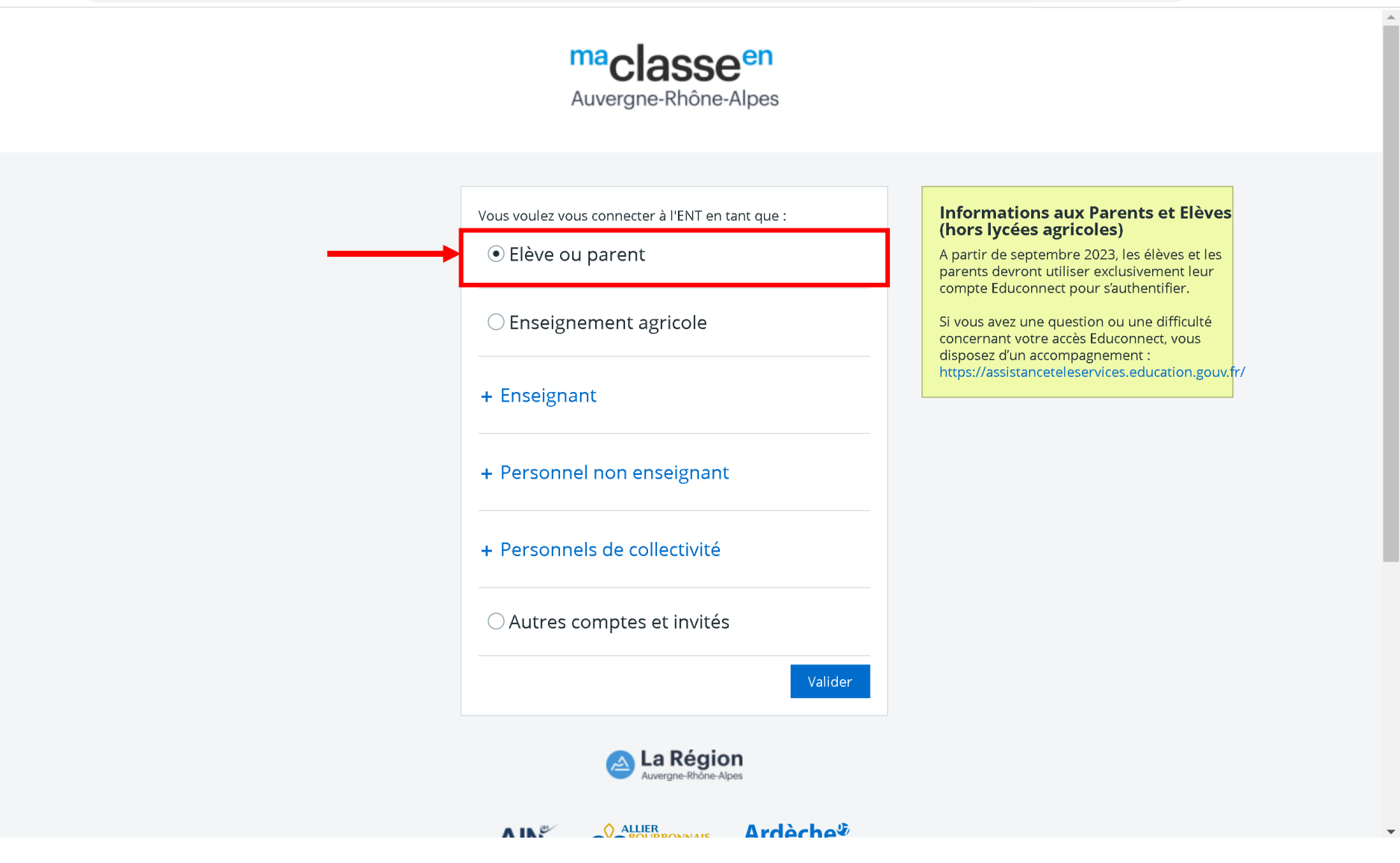

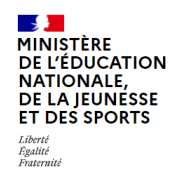

#### ÉduConnect

Un compte unique pour les services numériques des écoles et des établissements

# Le compte ÉduConnect peut donner accès :

- aux démarches en ligne, comme la fiche de renseignements, la demande de bourse, etc;
- à l'espace numérique de travail (ENT) ;
- au livret scolaire.

## **Choisir ici votre situation en cliquant dessus**

☆

ABP 😪 🔼 🛸

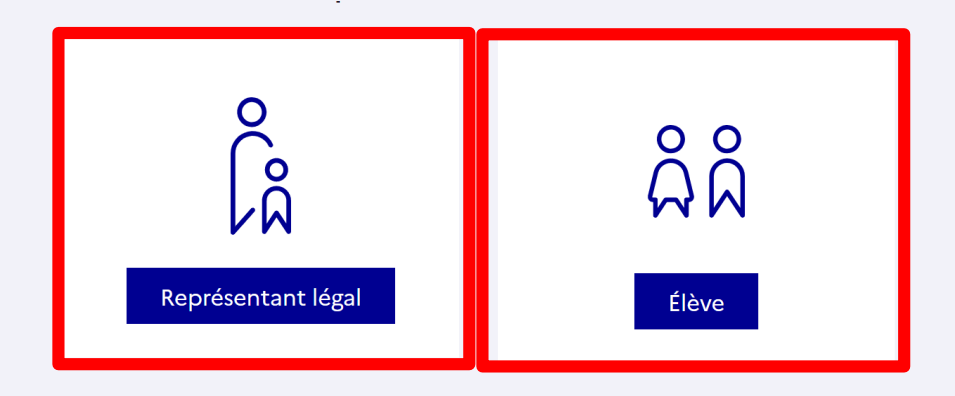

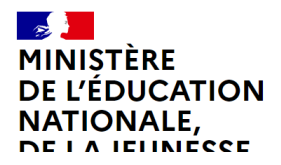

Un compte unique pour les services numériques des écoles et des établissements

education.gouv.fr 🗹 service-public.fr 🗹 legifrance.gouv.fr 🗹

# **RESPONSABLE LEGAL**

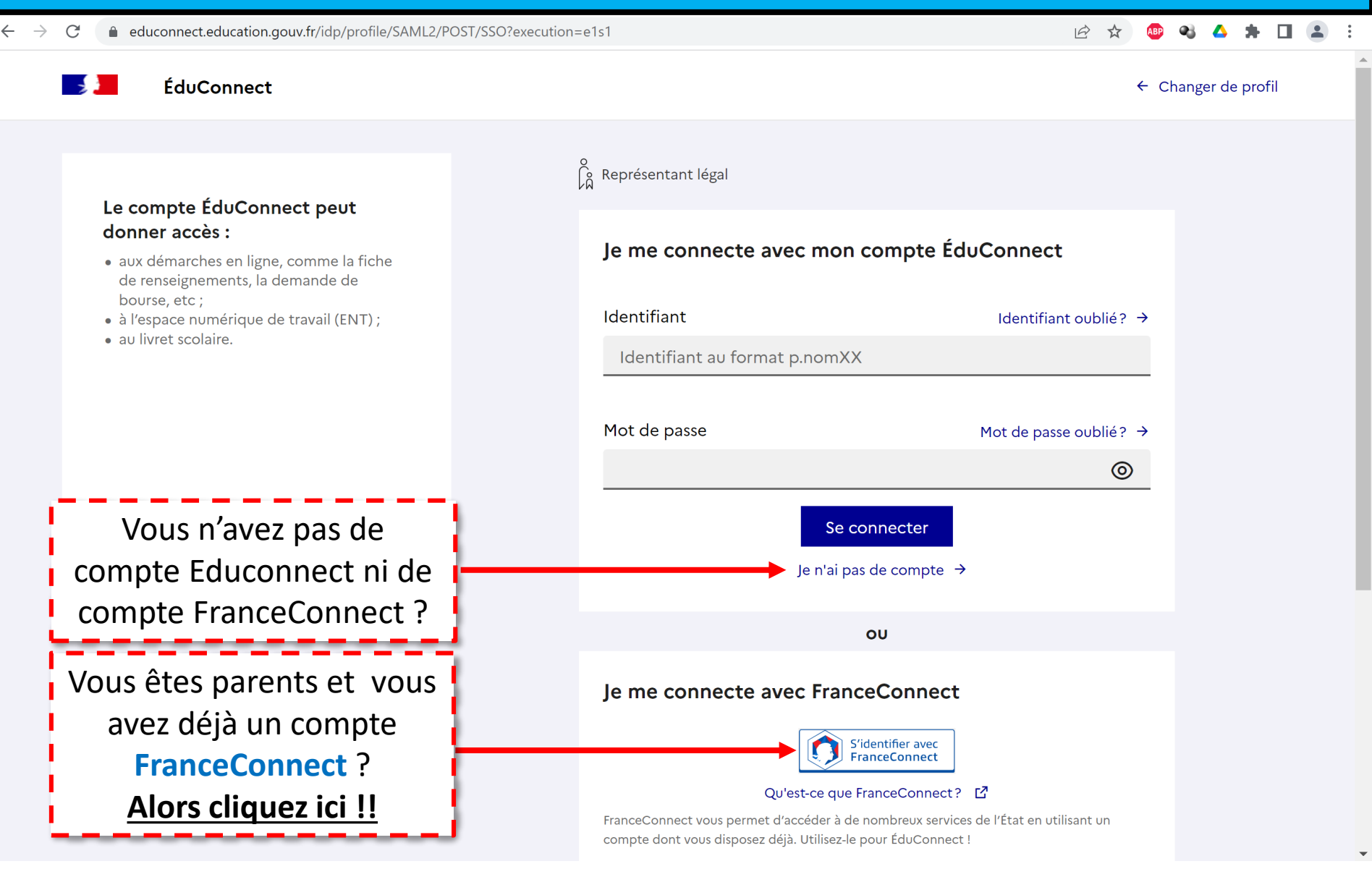

# **RESPONSABLE LEGAL – NOUVEAU COMPTE Educonnect**

| $\leftrightarrow$ $\rightarrow$ C $\triangleq$ moncompte.educonn | ect.education.gouv.fr/educt-self-service/activation/saisieNomEtNumero;jsessionid=2403649F845BAE31C5600FE3CCB7860E                                                                                                    | Ê | ☆ 🛛 | • | <b>A</b> 3 |   |
|------------------------------------------------------------------|----------------------------------------------------------------------------------------------------|---|-----|---|------------|---|
| 📑 📕 ÉduConnec                                                    | t                                                                                                    |   |     |   |            |   |
| EduConnect         Prc         D                                 | t<br>Représentant légal<br>Activation du compte<br>L'activation est réservée aux représentants légaux<br>Pour avoir accès aux services concernant les élèves ci-dessous, vous devez confirmer que vous êtes bien<br>représentant(e) légal(e) de ces élèves et renseigner leur date de naissance.<br>Cédure pour la création de légal(e) de ces élèves et renseigner leur date de naissance.<br>Cédure pour la création de légal de ces élèves et renseigner leur date de naissance.<br>Prénom<br>Fernand<br>Je renseigne mon n° de téléphone portable<br>Indiquez le numéro de téléphone portable communiqué à l'école ou à l'établissement scolaire. Il est<br>indigues le numéro de téléphone portable communiqué à l'école ou à l'établissement scolaire. Il est<br>indigues le numéro de téléphone portable communiqué à l'école ou à l'établissement scolaire. Il est<br>indigues le numéro de téléphone portable communiqué à l'école ou à l'établissement scolaire. Il est<br>indigues le numéro de téléphone portable communiqué à l'école ou à l'établissement scolaire. Il est<br>indispensable pour activer votre compte. |   |     |   | ns à<br>er | ) |
|                                                                  | N° de téléphone portable<br>Pour les numéros hors France métropolitaine, merci d'indiquer l'indicatif régional.                                                                                                    |   |     |   |            |   |

# **RESPONSABLE LEGAL – NOUVEAU COMPTE Educonnect**

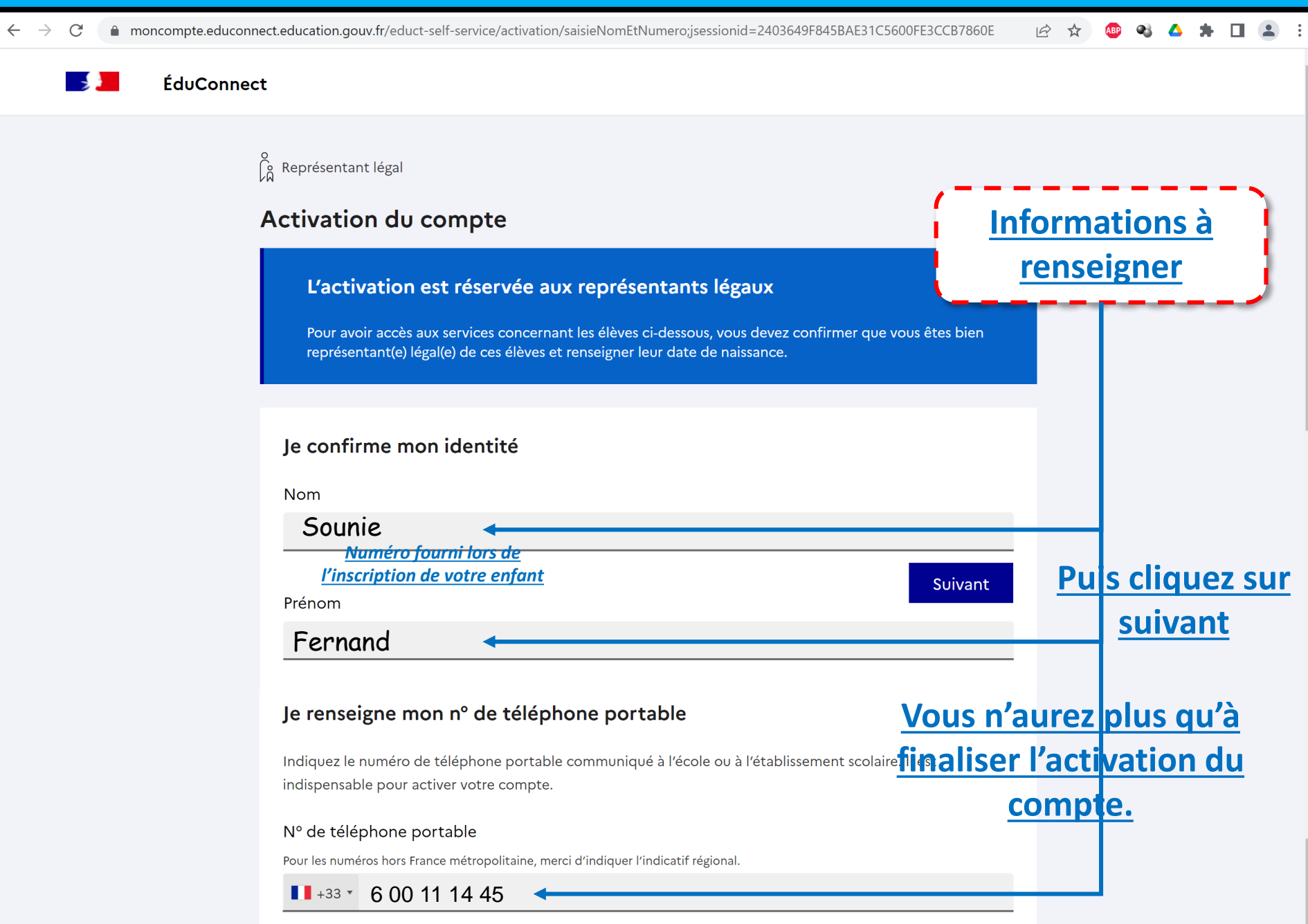

# **RESPONSABLE LEGAL - FRANCECONNECT**

🗧 🔶 🔿 🕐 👔 app.franceconnect.gouv.fr/api/v1/authorize?client\_id=84e642508bf076c39b0a9dbd6b7381fff396fb8ecb52a0e9c7e80f38db22b79f&nonce=3678cad2-c299-4a... 🔅 👜 🔧 🦾 🌞 🏩

← Revenir sur Education nationale

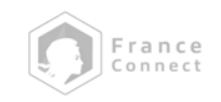

Je choisis un compte pour me connecter sur :

# **Education nationale**

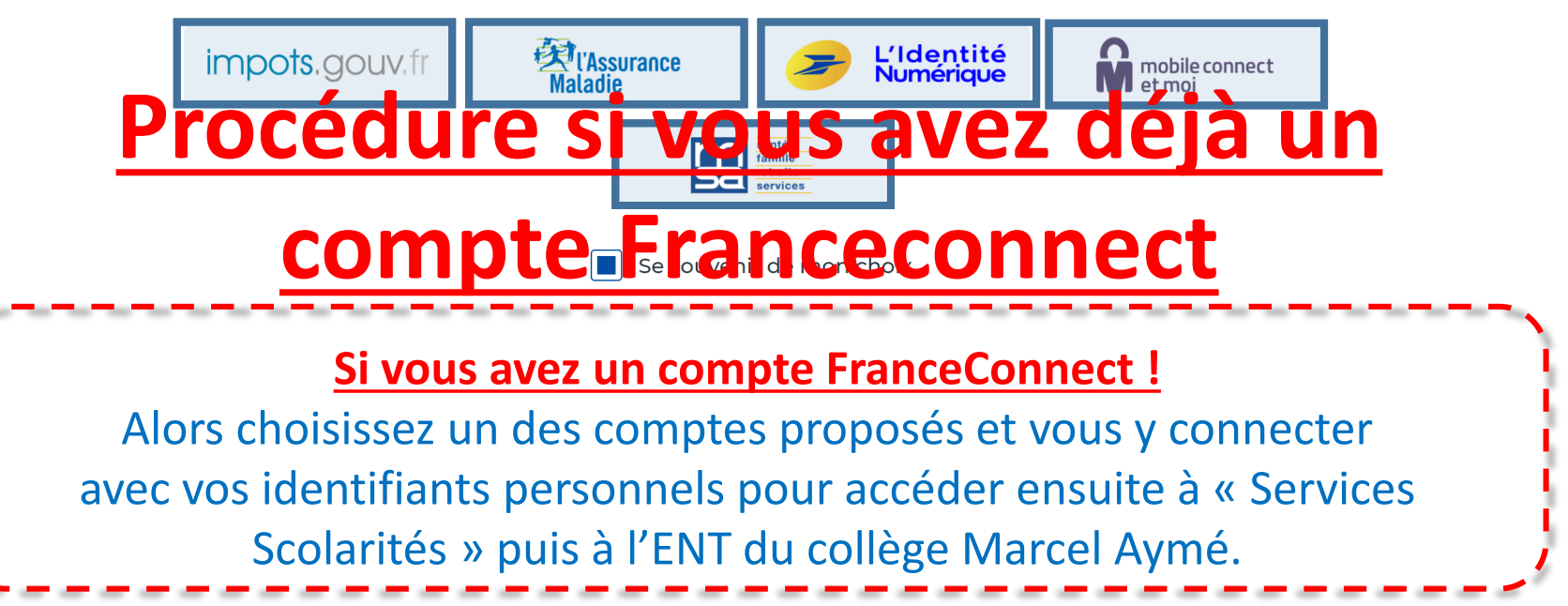

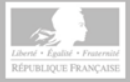

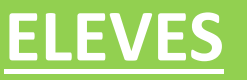

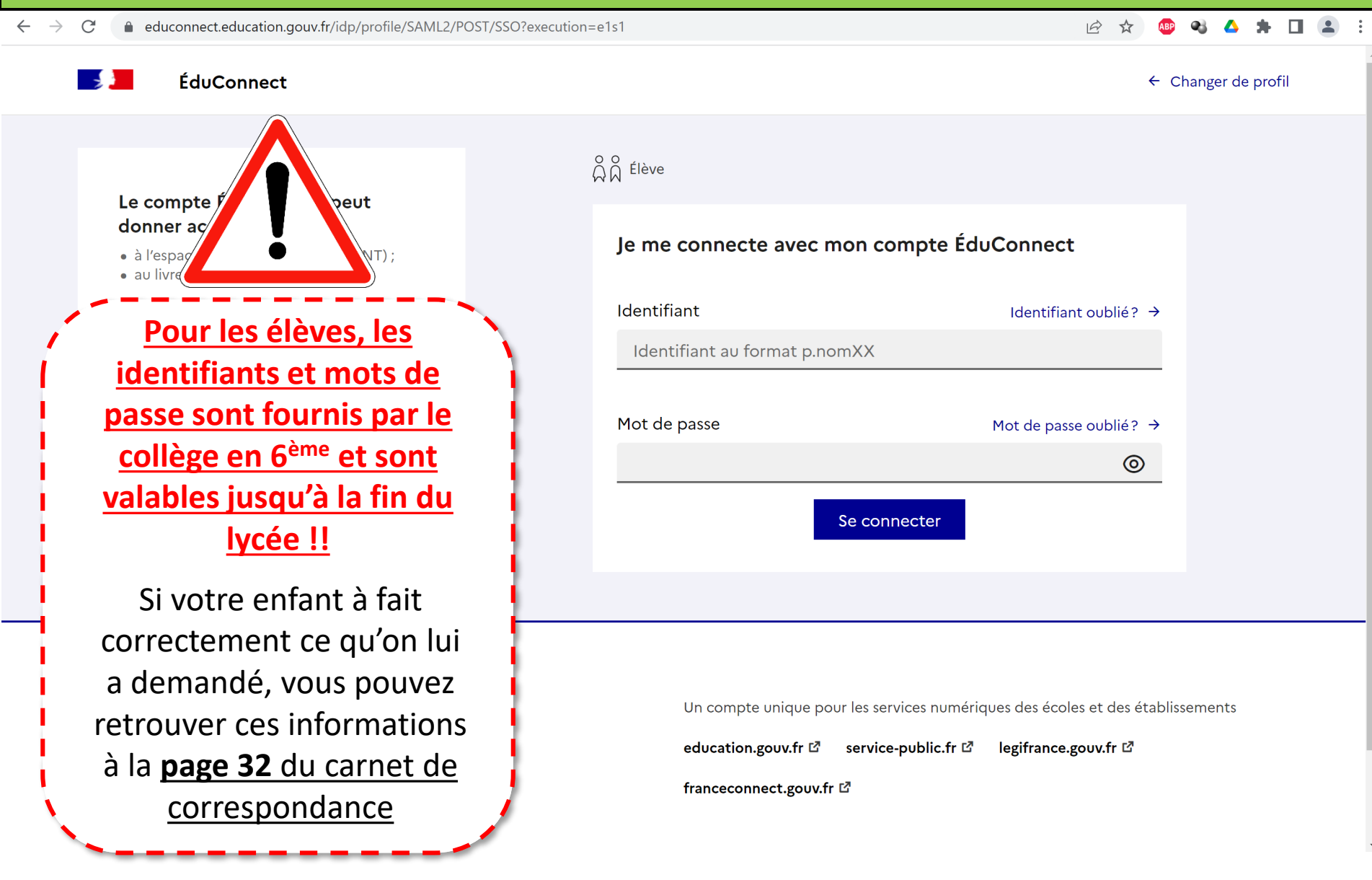

Les élèves doivent être capable de pouvoir se connecter quand ils sont au collège. En cas d'oublis de ces informations, ils ne peuvent pas travailler au collège !!

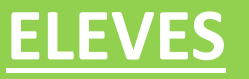

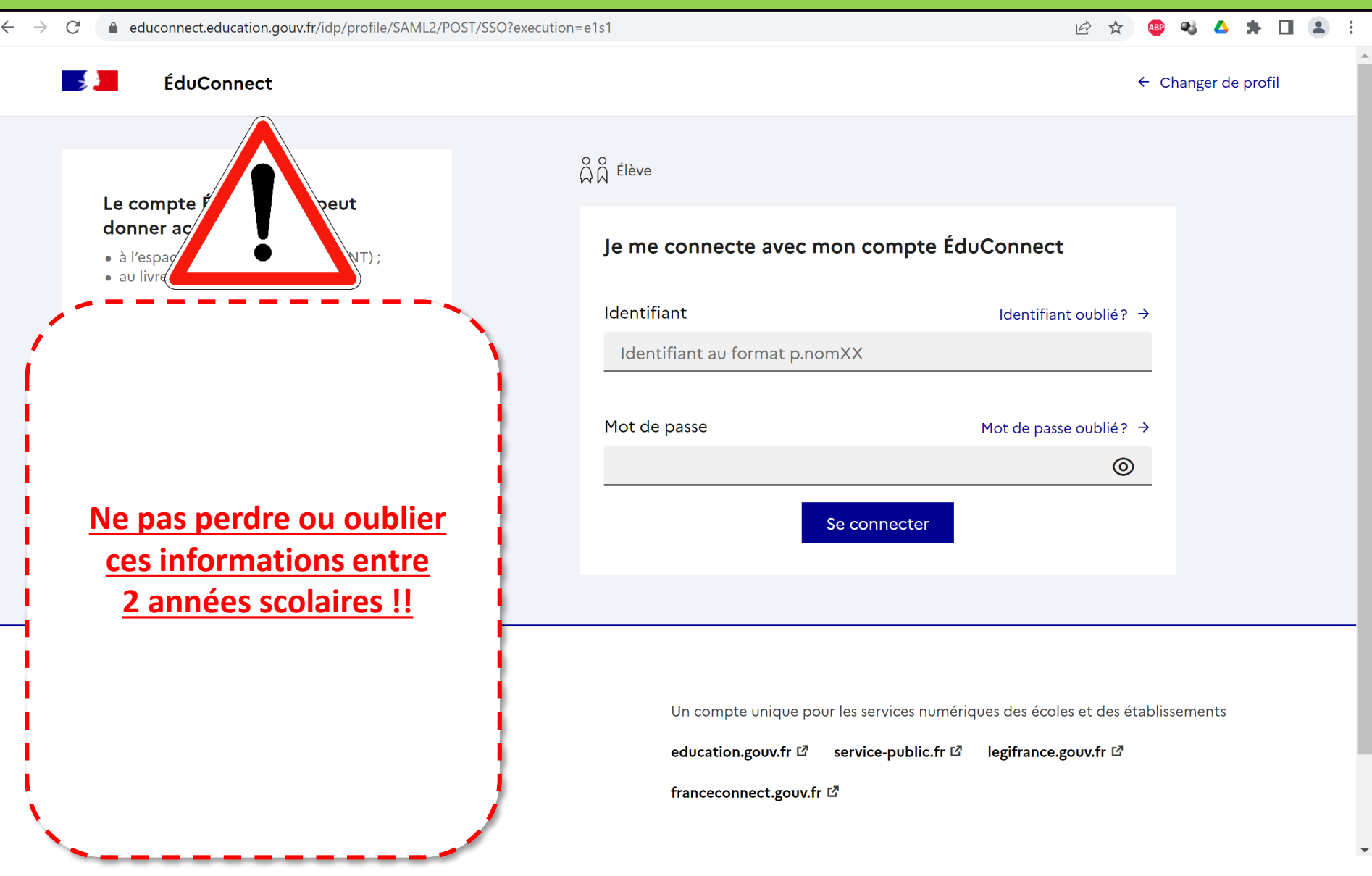

Les élèves doivent être capable de pouvoir se connecter quand ils sont au collège. En cas d'oublis de ces informations, ils ne peuvent pas travailler au collège !!

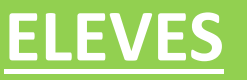

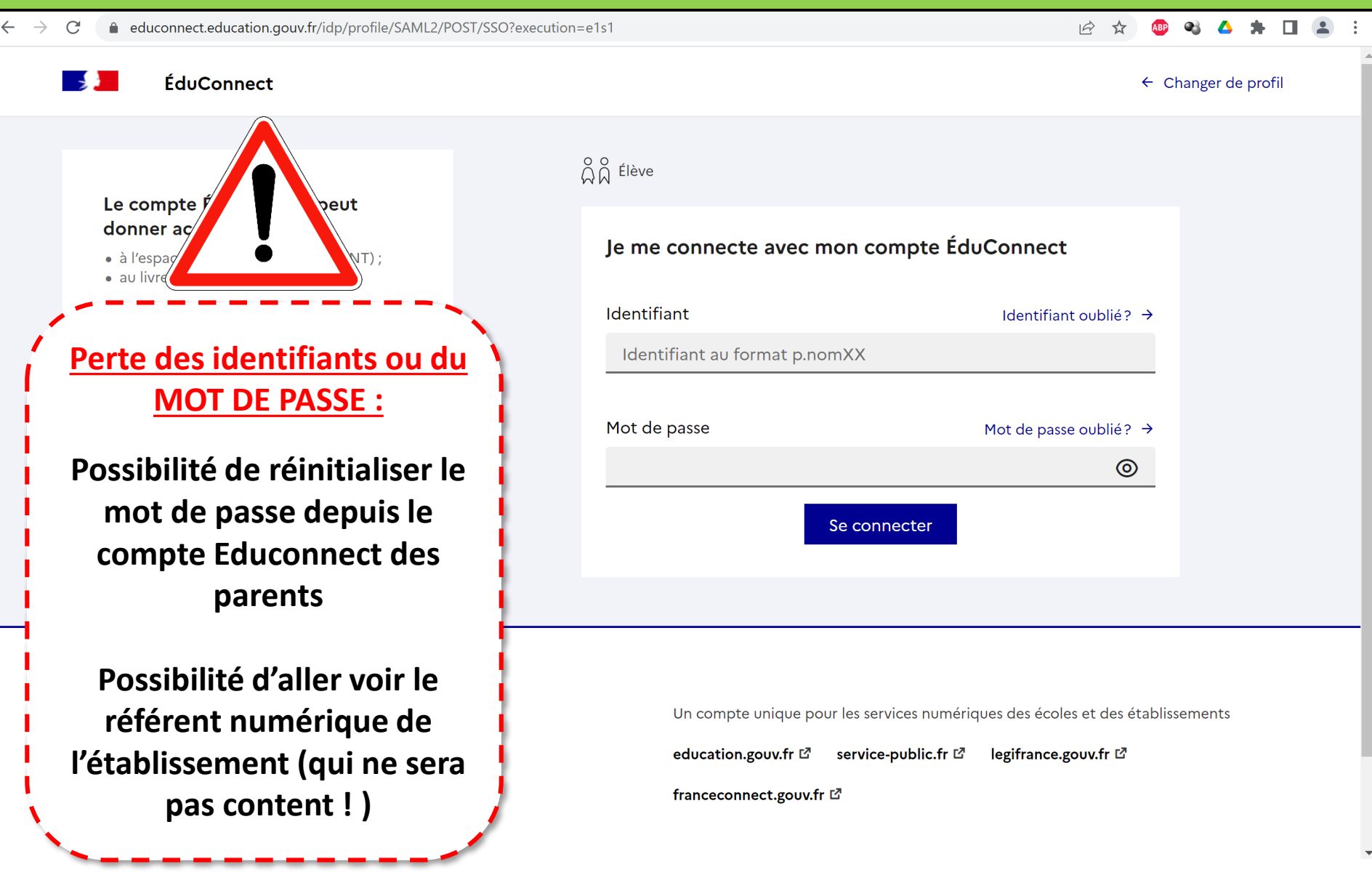

Les élèves doivent être capable de pouvoir se connecter quand ils sont au collège. En cas d'oublis de ces informations, ils ne peuvent pas travailler au collège !!

# **ENT – Reponsable légal**

# **RESPONSABLE LEGAL**

| Collège Marcel Aymé X +                                                                                                    |                                                                                                    | -                                                                                                    |                     | -            | U  | ~ |
|----------------------------------------------------------------------------------------------------|----------------------------------------------------------------------------------------------------|----------------------------------------------------------------------------------------------------|---------------------|--------------|----|---|
| $\leftrightarrow$ $\rightarrow$ $C$ $$ marcelayme.ent.auver                                                                                                    | gnerhonealpes.fr/sg.do?PROC=PAGE_ACCUEIL&ACTION=VALIDER                                                                                                    | ☆                                                                                                    | ABP                 | 6 6          | 8  |   |
| X MENU                                                                                                    | Collège Marcel Aymé                                                                                                    | CUELEAACTION=VALIDER       Image: Connexion, il faut :         r et valider la charte informatique. Pour cela, descendre er a page. Cocher la petite case puis cliquer sur « valider » ue : le bouton Valider est souvent masquer par un u qui demande d'accepter les cookies ! )         :rer vos modifications         lors accéder à Pronote (compte parent) uniquement.         note vous permettra de :         la scolarité de votre enfant         e RDV pour les réunions parents/professeurs | 6                   |              |    |   |
| <ul> <li>Accueil</li> <li>Messagerie</li> <li>Cahier de textes</li> <li>Cannet de liaison</li> <li>Carnet de liaison</li> <li>Rubriques</li> <li>Établissement</li> <li>Services personnels</li> <li>PRONOTE</li> <li>Tutoriel</li> <li>Contributions</li> </ul> | <ul> <li>Lors de la 1<sup>ère</sup> connexion, il faut :</li> <li>Accepter et valider la charte informatique. Pour cela, bas de la page. Cocher la petite case puis cliquer sur (Remarque : le bouton Valider est souvent masquer p bandeau qui demande d'accepter les cookies !)</li> <li>Enregistrer vos modifications</li> <li>Vous pouvez alors accéder à Pronote (compte parent) unique</li> </ul> | des<br>« va<br>ar u                                                                                                    | scer<br>Ilide<br>In | ndre<br>er » | er | 1 |
| <ul> <li>+ Scolarité</li> <li>+ Espace des classes</li> </ul>                                                                                                    | Ce service Pronote vous permettra de :<br>- Suivre la scolarité de votre enfant<br>- Prendre RDV pour les réunions parents/professeurs                                                                                                    |                                                                                                    |                     |              |    |   |
|                                                                                                    | <ul> <li>Communiquer en tant que parent avec les professeu</li> </ul>                                                                                                    | irs                                                                                                    |                     |              |    |   |

- ...

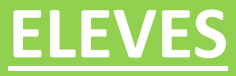

# **ENT – Compte élève**

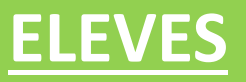

→ C 
marcelayme.ent.auvergnerhonealpes.fr/sg.do?PROC=PAGE\_ACCUEIL&ACTION=VALIDER

Collège Marcel Aymé

on \$

#### X MENU

当じ

- Accueil
- 🞽 Messagerie
- 🗐 Cahier de textes
- Classeur pédagogique
- 🔉 Carnet de liaison
- 📃 Rubriques
- + Établissement
- + Services personnels
- + Scolarité
- + Ressources numériques
- + Espace des classes

# Lors de la 1<sup>ère</sup> connexion, il faut :

- Accepter et valider la charte informatique. Pour cela, descendre en bas de la page. Cocher la petite case puis cliquer sur « valider » (Remarque : le bouton Valider est souvent masquer par un bandeau qui demande d'accepter les cookies ! )
- Enregistrer vos modifications

### Vous pouvez alors accéder à de multiples services :

- Pronote (compte élève)
- Mediacentre : Pearltrees

PIX

Maskott

•••

# **ELEVES**

| College Marcel Aymé × +                                            |                                                              |                                                                                                    |
|--------------------------------------------------------------------|--------------------------------------------------------------|----------------------------------------------------------------------------------------------------|
| ← → C 🌲 marcelayme.ent.auver                                       | gnerhonealpes.fr/sg.do?PROC=PAGE_ACCUEIL&ACTION=VALIDER      | 아 ☆) 🐵 ঝ 🛆 🛛 😁 🗄                                                                                              |
| × menu                                                             | Collège Marcel Aymé                                          | Mes accès 👻 🍷 🢡                                                                                               |
| 立<br>・<br>・<br>Accueil<br>・<br>Messagerie                          | Séances du jour Consulter les séances Aucune séance.         | Actualités Agenda Blogs & Forums RSS<br>Aucune actualité à afficher.                                          |
| <ul> <li>Cahier de textes</li> <li>Classeur pédagogique</li> </ul> | Travail à faire Plus de détails                              |                                                                                                    |
| <ul> <li>Carnet de liaison</li> <li>Rubriques</li> </ul>           | Aucun travail à faire pour les prochains jours.              |                                                                                                    |
| + Établissement                                                    | Vie scolaire Plus de détails                                 | Pronote (Compte élève) :<br>Cabier de texte Travail à faire                                                   |
|                                                                    | Dernières évaluations<br>3,50<br>ANCLAIS LV(1 - 12 mgrs 2020 | Messagerie, Relevé de notesetc                                                                                |
| Tutoriel Pearltrees Education                                      | 83,00           100                                          | PEARLTREES :                                                                                                  |
| Agenda personnel                                                   |                                                              | CONNEXION OBLIGATOIRE TOUS LES                                                                                |
| Porte-documents                                                    | Retards et absences<br>Aucune absence récente à traiter.     | ANS lors de la 1 <sup>ère</sup> connexion sur l'ENT afin<br>de pouvoir rattacher votre compte à votre         |
| Contributions                                                      |                                                              | nouvelle classe !                                                                                             |
| Favoris                                                            | Derniers messages Accéder à la messagerie                    | Remarque : Depuis Septembre 2023, la                                                                          |
| esidoc<br>+ Scolarité                                              | Vous n'avez pas de nouveau message.                          | <u>connexion à Pearltrees ne se fait plus ici</u><br><u>mais par l'onglet Mediacentre (diapo</u><br>suivante) |
|                                                                    |                                                              |                                                                                                    |

# **ELEVES**

| Collège Marcel Aymé × -                                             |                                                                                                    |     |             | -    | ٥ |
|---------------------------------------------------------------------|----------------------------------------------------------------------------------------------------|-----|-------------|------|---|
| $\leftrightarrow$ $\rightarrow$ $C$ $\bullet$ marcelayme.ent.auve   | gnerhonealpes.fr/sg.do?PROC=PAGE_ACCUEIL&ACTION=VALIDER                                                                                                    | ☆   | <b>BP N</b> | Δ    |   |
| X MENU                                                              | Collège Marcel Aymé                                                                                                    |     | Mes acc     | ès 🔻 | • |
| 王 也<br>Accueil                                                      | MEDIACENTRE :<br>Accès à Pearltrees, aux livres numériques, à des banques de ressources r                                                                                                    | num | nériq       | ues  |   |
| ☑ Messagerie                                                        | éducatives. Rechercher une ressource                                                                                                    |     |             |      |   |
| 🗐 Cahier de textes                                                  | Q         Nom de la ressource         Rechercher                                                                                                    |     |             |      |   |
| <ul> <li>Classeur pédagogique</li> <li>Carnet de liaison</li> </ul> | + Options                                                                                                    |     |             |      |   |
| 📕 Rubriques                                                         | BaREM BaReM - BRNE - Mathématiques - Cycle 4                                                                                                    |     |             |      |   |
| + Établissement                                                     | Édité par HATIER       CYCLE 4       Édité par HATIER       Catégorie ressources d'enseignement multimédias                                                                                                    |     |             |      |   |
| + Services personnels<br>+ Scolarité                                |                                                                                                    |     |             |      |   |
| <ul> <li>Ressources numériques</li> <li>Médiacentre</li> </ul>      | Blick und Klick - BRNE - Allemand - Cycle 4<br>Édité par HATIER<br>CATÉgorie ressources d'enseignement multimédias                                                                                                    |     |             |      |   |
| + Espace des classes                                                | Image: Second system       Image: Second system         Image: Second system       Image: Second system         Image: Second |     |             |      |   |
|                                                                     | EDUC'HER<br>LA RESSOURCE PÉDAGOGIQUE<br>DE LA CHAINE ARTE<br>GAR                                                                                                    |     |             |      |   |

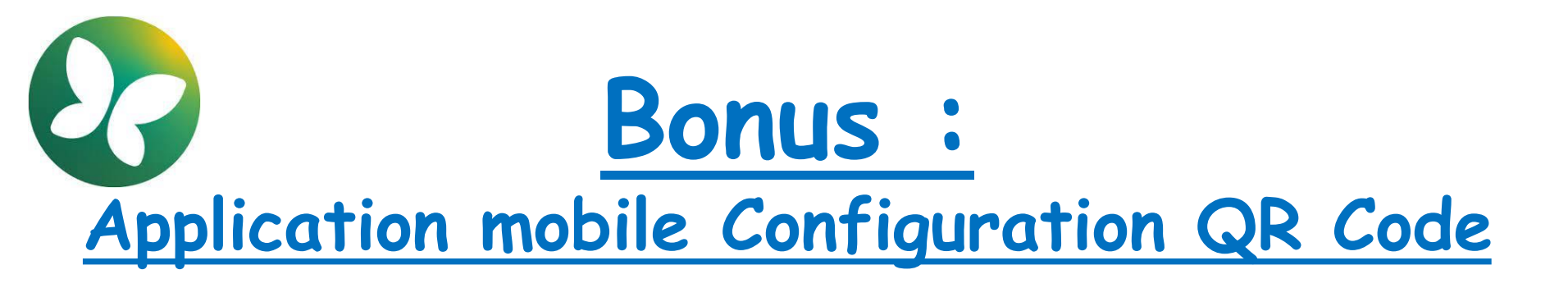

### Veuillez suivre le lien suivant pour connaître rapidement et facilement la démarche :

### https://tube.ac-lyon.fr/w/85XbQFHaLZmx1irBEMSXVB

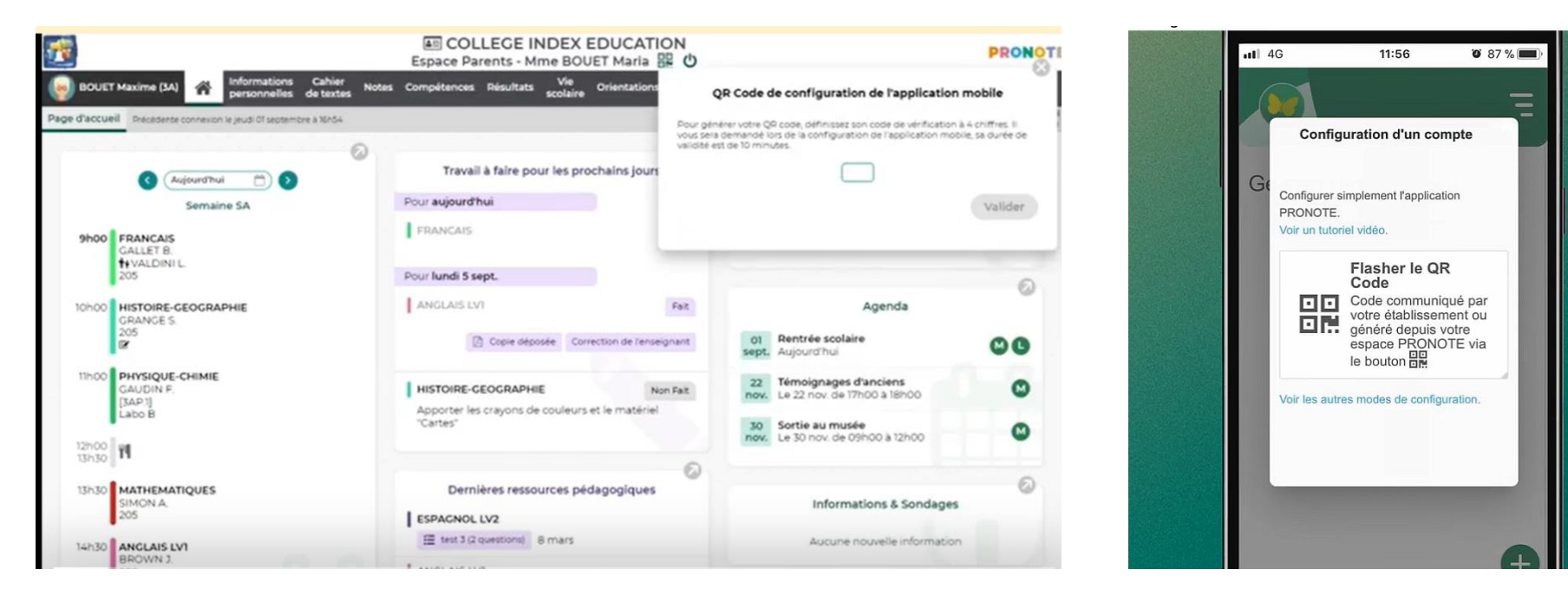

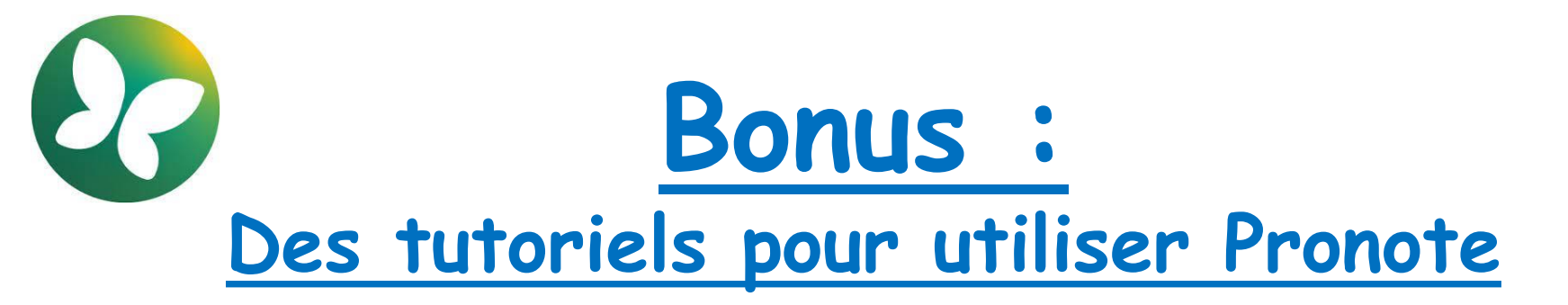

Veuillez suivre le lien suivant pour connaître rapidement et facilement la démarche :

https://www.pearltrees.com/private/id57695913?access=461a248de88.3705ea9.9c408 ebf6c2833092dd680b810d53d8d

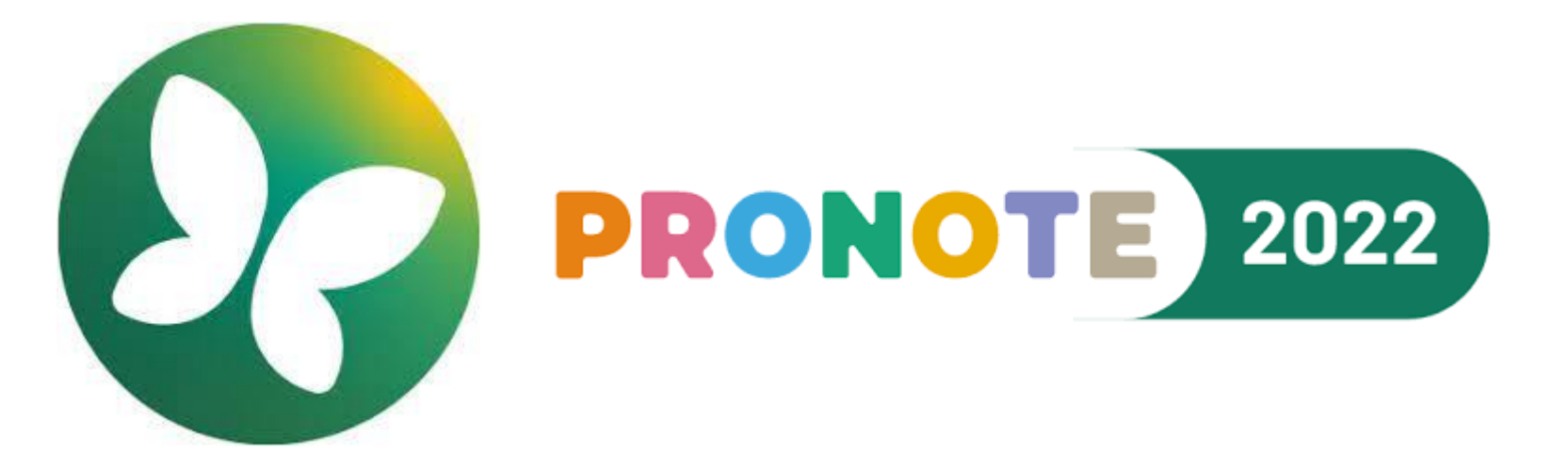

Bonne rentrée à tous!